## Origin: análisis del período de oscilación

Mónica Agüero

1

|            |         |          |   | _   |
|------------|---------|----------|---|-----|
| HBook1     |         |          | 2 | ٢   |
|            | A(X)    | B(Y)     | Γ | ^   |
| Long Name  | Tiempo  | Posición | 1 |     |
| Units      | s       | cm       |   |     |
| Comments   |         |          |   | -   |
| 1          | 0       | 57,95227 |   |     |
| 2          | 0,03333 | 57,95227 |   |     |
| 3          | 0,06667 | 57,9523  |   |     |
| 4          | 0,1     | 57,9523  |   |     |
| 5          | 0,13333 | 57,53287 |   |     |
| 6          | 0,16667 | 56,94575 |   |     |
| 7          | 0,2     | 55,12852 |   |     |
| 8          | 0,23333 | 52,79427 |   |     |
| 9          | 0,26667 | 49,72441 |   |     |
| 10         | 0,3     | 46,24541 |   |     |
| 11         | 0,33333 | 44,48243 |   |     |
| 12         | 0,36667 | 38,57853 |   |     |
| 13         | 0,4     | 34,71682 |   |     |
| 14         | 0,43333 | 31,37659 |   |     |
| 15         | 0,46667 | 27,0273  |   |     |
| 16         | 0,5     | 24,99016 |   |     |
| 17         | 0,53333 | 24,15804 |   |     |
| 18         | 0,56667 | 23,28629 |   |     |
| 19         | 0,6     | 23,30004 |   |     |
| 20         | 0,63333 | 24,11375 |   |     |
| 21         | 0,66667 | 25,76656 |   |     |
| 22         | 0,7     | 28,20062 |   |     |
| 23         | 0,73333 | 31,06399 |   |     |
| 24         | 0,76667 | 34,48038 |   |     |
| 25         | 0,8     | 38,40536 |   |     |
| 26         | 0,83333 | 42,1088  |   | ~   |
| ▲ ► Sheet1 | 1       | <        | > | .:: |

(Actualizado: 18/05/2020)

Se trabaja con un conjunto de datos cuyo gráfico es de la forma

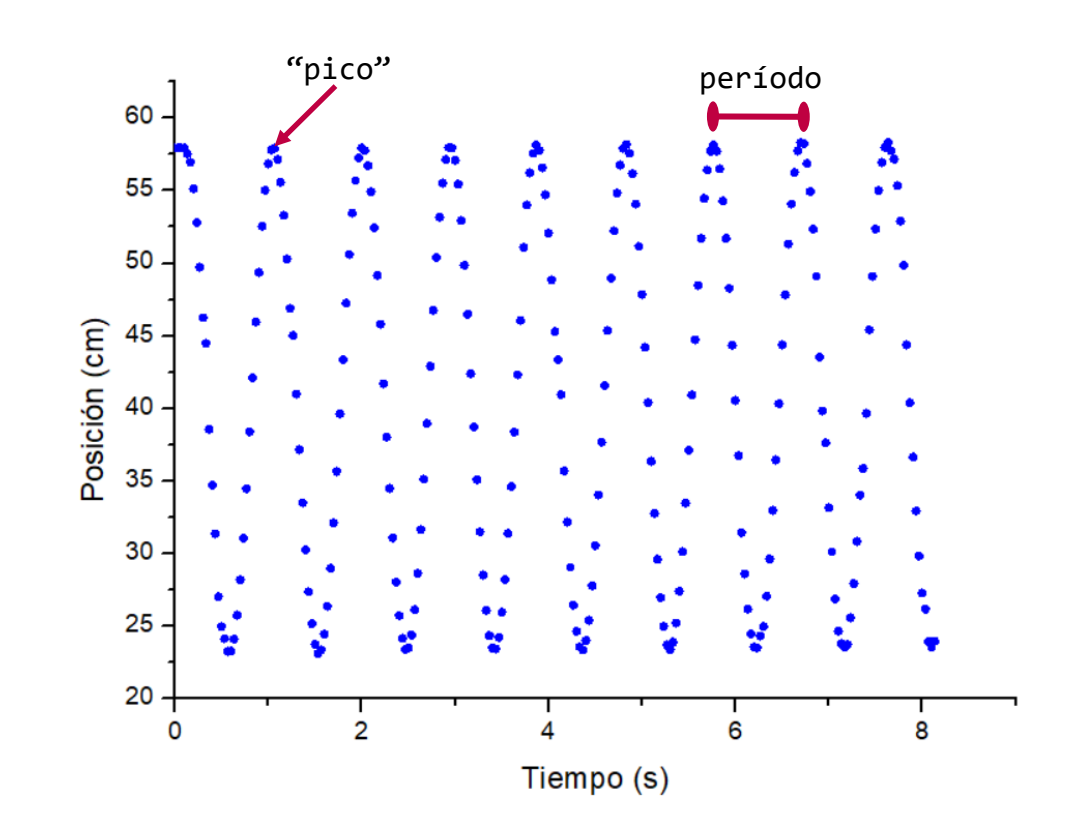

Queremos obtener los tiempos asociados a cada pico. Vamos a aprovechar algunas funciones del Origin.

Seleccionar columna B e ir a Analysis > Peaks and Baseline > Peak Analyzer > Open Dialog

Jesktopliaporatorio virtuai 2020/00/A3-parte2/tutoriai-tracker/analisis videou ^ - /Foider I/ Worksheet Analysis Statistics Image Tools Format Window Help Peak Analyzer  $\times$ 🖻 😤 Mathematics 😂 🛒 💽 📝 😑 💑 🔟 🖽 🖾 🗔 🖽 🐼 🤬 + 🛚 🖄 🗔 B 1%  $\sim$ Dialog Theme 🔹 Data Manipulation ult: A  $\sim$  9 **≣ - III - A** -Fitting Goal Signal Processing Peaks and Baseline Single Peak Fit... Baseline Mode Book1 Multiple Peak Fit... 1 Peak Analyzer: <Last used>... Baseline Treatment 2 Peak Analyzer: < default>... Peak Analyzer 1 <Last used> Long Name 3 Single Peak Fit: <default>... Batch Peak Analysis Using Theme... Unit Open Dialog. Find Peaks Comments Finish Next Finish Cancel Prev la figura. Hay muchas pa\_goal opciones de análisis. Select spectrum data and Goal Nosotros vamos а Recalculate Manual  $\sim$ utilizar sólo una de ellas. Define a baseline, find and mark peak locations O Integrate Peaks Goal Create Baseline Subtract Baseline Seleccionar la Find Peaks opción "Find Peaks" O Fit Peaks (Pro) y apretar el botón 🖃 Data Info "Next". Spectrum = [Book1]Sheet1!(Tiempo,Posición) X Range = (0,000, 8,133) Rows = [1, end] Number of Points = 245

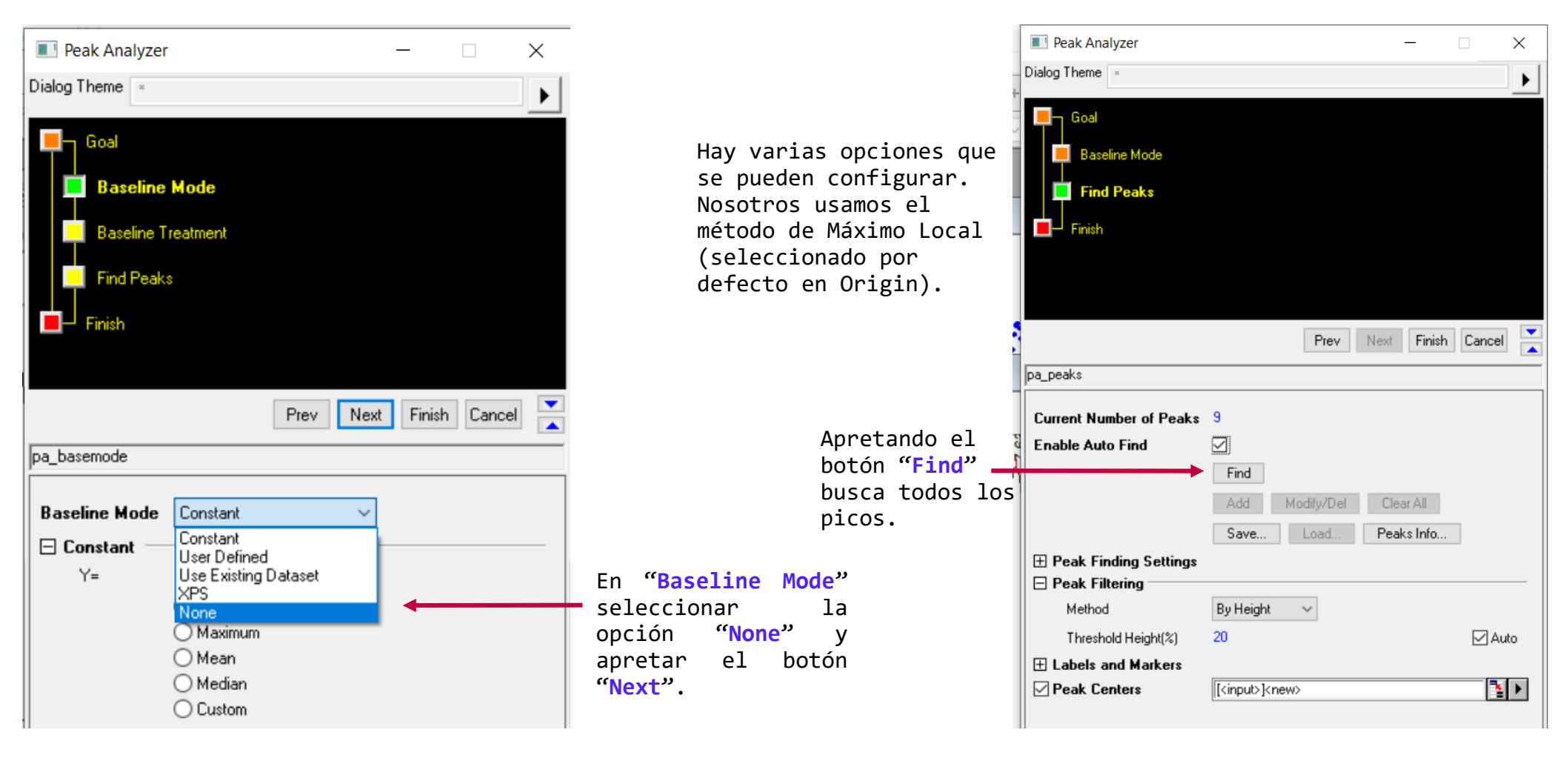

Al finalizar apretar el botón "Finish"

|           | pcx(X) 🛱   | pcy(Y) 🖨  |  |
|-----------|------------|-----------|--|
| Comments  | Peak Cent  | Peak Cent |  |
| Long Name | Х          | Y         |  |
| 1         | 0,1        | 57,9523   |  |
| 2         | 1,06667    | 57,91439  |  |
| 3         | 2          | 57,93494  |  |
| 4         | 2,93333    | 57,95427  |  |
| 5         | 3,86667    | 58,13819  |  |
| 6         | 4,83333    | 58,16881  |  |
| 7         | 5,76667    | 58,15105  |  |
| 8         | 6,7        | 58,30436  |  |
| 9         | 7,63333    | 58,31149  |  |
| 10        |            |           |  |
| 11        |            |           |  |
| 12        |            |           |  |
| ► Sheet1  | A Peak_Cer | nters1 /  |  |
|           |            |           |  |

Se genera una nueva solapa con la información de los picos.

Columna pcx: coordenada x de cada pico. En nuestro ejemplo es tiempo. Columna pcy: coordenada y de cada pico.

> Al elemento (i+1) de la columna A le resto el anterior. Por ejemplo: si i=1 queda Col(A)[2] - Col(A)[1] = 1,06667 - 0,1 = 0,96667.

Notar que este resultado es el primer elemento de la columna B.

Copiar los datos de la 1era columna a la nueva tabla. Luego, seleccionar columna B > botón derecho del mouse > Set Column Values

| Book2 - Ana  | lisis periodos |      |                                       |
|--------------|----------------|------|---------------------------------------|
|              | A(X)           | B(Y) | Set Values - [Book2]Sheet1!Col(B) — X |
| Long Name    | tiempo picos   |      | Formula analytic ColVAN F(A) Mainting |
| Units        |                |      | Formula wcol(1) Col(A) F(x) variables |
| Comments     |                |      | Bow (i): From Zauto>                  |
| 1            | 0,1            |      |                                       |
| 2            | 1,06667        |      |                                       |
| 3            | 2              |      |                                       |
| 4            | 2,93333        |      |                                       |
| 5            | 3,86667        |      | col(A)[i+1]-col(A)[i] ^               |
| 6            | 4,83333        |      |                                       |
| 7            | 5,76667        |      | T T                                   |
| 8            | 6,7            |      |                                       |
| 9            | 7,63333        |      | ×                                     |
| 10           |                |      | < >                                   |
| 11           |                |      |                                       |
| 12           |                |      | Recalculate Manua V Apply Cancel OK V |
| ▲ ► \ Sheet1 | 1              |      |                                       |

## Con esta instrucción calculo el período.

|           | A(X)         | B(Y) 🛱  |
|-----------|--------------|---------|
| Long Name | tiempo picos | período |
| Units     |              |         |
| Comments  |              |         |
| 1         | 0,1          | 0,96667 |
| 2         | 1,06667      | 0,93333 |
| 3         | 2            | 0,93333 |
| 4         | 2,93333      | 0,93333 |
| 5         | 3,86667      | 0,96667 |
| 6         | 4,83333      | 0,93333 |
| 7         | 5,76667      | 0,93333 |
| 8         | 6,7          | 0,93333 |
| 9         | 7,63333      |         |
| 10        |              |         |
| 11        |              |         |
| 12        |              |         |

Luego con esta lista de períodos hacer estadística usando la opción Statistics on Columns (como hicimos en la práctica de Estadística) y obtener el período con su incerteza.

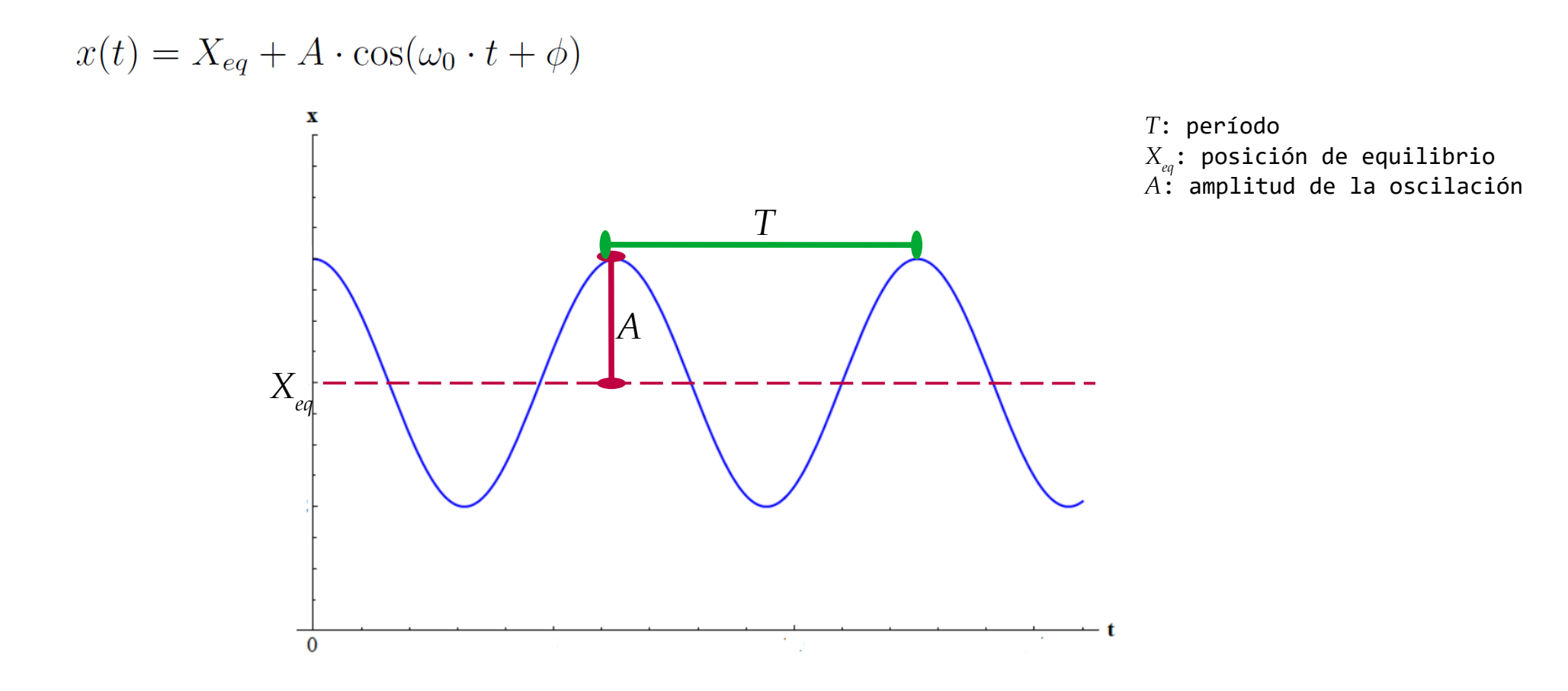

5